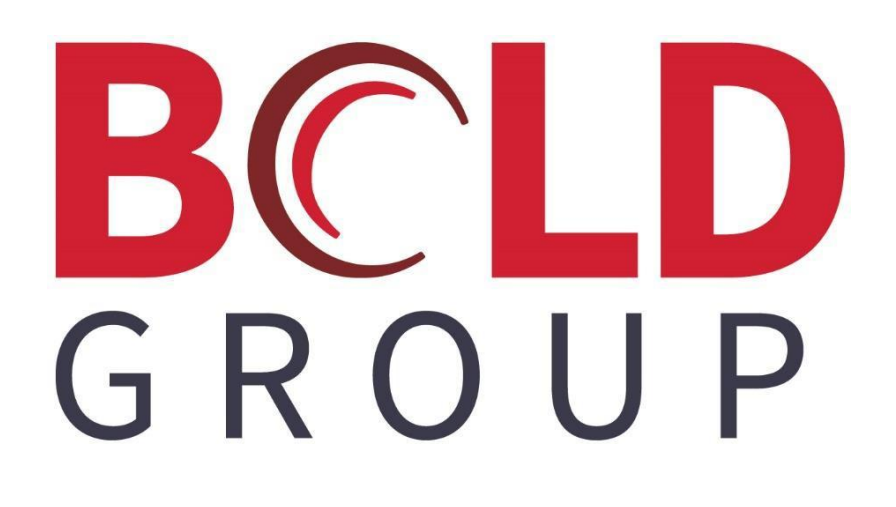

# SedonaOffice Vendor Paid with the Wrong Credit Card

## **CONTENTS**

| TH | E PROCESS | 5 |
|----|-----------|---|
| Ν  | Иетнор #1 | 5 |
| N  | Иетнор #2 | 0 |

This document provides a process on how to handle the situation where you have paid Vendor Bills with a credit card and later discover the incorrect credit card was selected for the payment.

# **The Process**

There are two methods to correcting the problem of paying a bill with the incorrect credit card. Both methods have the same end result. Using Method 1 is faster; however, using Method 2 takes a bit more time but creates a better audit trail.

#### Method #1

In the example process shown below, we assume the following:

Vendor, United Rentals had a bill in the amount of \$250.00. The Bill was paid with credit card AMEX Platinum. Later, it was discovered the bill should have been paid with the Amex Gold credit card.

 Each credit card vendor is linked to a G/L Account. Open the chart of accounts from the General Ledger module and locate the G/L Account number associated with the credit card vendor that was used in error. The account type for the G/L account will be CC. Write down this account number; you will need it later in this process.

| S Chart of Accounts | ;                              |                            |
|---------------------|--------------------------------|----------------------------|
| Account             | Description                    | Account Type 🔺             |
| 100300              | Cash - Payroll                 | BANK                       |
| 100400              | Cash-Brussels                  | BANK                       |
| 100500              | Banco Espanola                 | BANK                       |
| 100700              | American Express ****4567      | BANK                       |
| 100800              | Dealer 001 Cash Receipts       | BANK                       |
| 100900              | Petty Cash                     | BANK                       |
| 101000              | Barter - Kennedy Electric      | BANK                       |
| 101300              | Chase Visa CC **7888           | BANK                       |
| 100203              | Super Bank                     | CC                         |
| 210210              | Credit Card*                   | CC                         |
| 210215              | American Express               | CC                         |
| 210220              | American Express Card - Danita | CC                         |
| 210230              | CC Testing                     | CC                         |
| 210315              | Mastercard                     | CC                         |
| 210316              | Chase-Southwest                | CC                         |
| 210317              | AMEX Test 1                    | CC                         |
| 210318              | AMEX Platinum                  | CC                         |
| 210320              | CC Bank Testing                | CC                         |
| 510001              | COS - Jobs-Parts               | CGS                        |
| 510002              | COS - Jobs-Labor               | CGS                        |
| 510003              | COS - Jobs-Commissions         | CGS                        |
| 510004              | COS - Jobs-Subcontractors      | CGS                        |
| 510005              | COS - Jobs-Permits             | CGS                        |
| 510006              | COS - Jobs-Equipment Rental    | CGS                        |
| 510007              | COS - Jobs-Engineering         | CGS                        |
| 510008              | COS - Jobs-Per Diem            | CGS                        |
| 510009              | COS - Jobs-Travel              | CGS 🗸                      |
| <                   |                                | >                          |
| 🔲 Include Inactive  | New                            | <u>E</u> dit <u>C</u> lose |

- 2. Open the Vendor record of the credit card Vendor that was used in error to pay the bill.
- 3. Locate the bill that was created by paying the vendor with the credit card

| S AMEX Platinum                                                                                                    |                                           |                                      |                         |                   |                                                                                                    | - • •                                                                                                    |
|----------------------------------------------------------------------------------------------------|-------------------------------------------|--------------------------------------|-------------------------|-------------------|----------------------------------------------------------------------------------------------------|----------------------------------------------------------------------------------------------------|
| AMEX Platinum<br>Vendor Information<br>Web Links<br>Bills<br>Credits<br>Credits Applied<br>Notes<br>Payments<br>Purchase Orders<br>Purchase Price Variances<br>Receipts | AMEX Platin<br>PO Box 9874<br>Los Angeles | um<br>+<br>, CA 90021                |                         |                   | Vendor Code:<br>Vendor Type:<br>Branch:<br>Category:<br>Terms:<br>Open Bills:<br>Open Credits:<br>Net Due to Vendor<br>Credit Limit: | AMEX Platinum<br>Credit Card<br>MI<br>G&A<br>25th of Month<br>\$250.00<br>\$100.00<br>r: \$150.00<br>\$0.00 |
| Returns     Journal Detail     Journal Summary     GL Accounts                                                                                                    | Open Bills<br>Invoice #                   | \$250.00<br>Date<br>3/6/2020         | Due<br>4/5/2020         | Amoun<br>250.00   | t Net Due<br>0 250.00                                                                                                    |                                                                                                    |
| Parts<br>Documents                                                                                                    | Open Cre<br>Credit #<br>Refund fr         | <b>\$100.00</b><br>Date<br>2/21/2020 | <b>Amount</b><br>100.00 | Balance<br>100.00 | 2                                                                                                    | Double-click to open<br>the bill in edit mode.                                                              |
|                                                                                                    | Open POs<br>PO #                          | \$0.00<br>Order Date                 | Due Date                | Total Cos         | t Rcvd Cost                                                                                                    |                                                                                                    |
|                                                                                                    | Open Re<br>Reference                      | \$0.00<br>Date                       | Cost                    |                   |                                                                                                    |                                                                                                    |
|                                                                                                    | <                                         |                                      |                         |                   |                                                                                                    | >                                                                                                    |

- 4. Open the bill in edit mode. Write down the total amount of the bill along with the date of the bill.
- 5. On the main application toolbar, click on the red delete button to delete this bill.

| SedonaOffice                                                 |                                                                                                    |                            |                   |                 |  |  |  |
|--------------------------------------------------------------|----------------------------------------------------------------------------------------------------|----------------------------|-------------------|-----------------|--|--|--|
| File Edit View SedonaOffice Customer Query Tools Window Help |                                                                                                    |                            |                   |                 |  |  |  |
|                                                              |                                                                                                    | 🗖 🎯 🛛 🖻 💝 🛃 (              | 🋐 🗍 SQL 🗍 🖂 🥹 🙆 🚺 |                 |  |  |  |
| SedonaOffice                                                 | O DU                                                                                                    |                            |                   |                 |  |  |  |
| Sedona Security                                              | Under Colores                                                                                                    |                            |                   |                 |  |  |  |
| Elent Management                                             | Vendor Category                                                                                                    |                            | 100               | Hold Payment    |  |  |  |
| Accounts Receivable                                          | AMEX Platinum                                                                                                    | <u> </u>                   | <u>1</u>          |                 |  |  |  |
| Accounts Payable                                             | Vondor Bill                                                                                                    |                            |                   |                 |  |  |  |
| Bills                                                        | Vendor Din                                                                                                    |                            | 12 T.             |                 |  |  |  |
| Credits                                                      | Vendor AMEX Platinum                                                                                                    | Reference #                | Branch            |                 |  |  |  |
| Pay Bills                                                    | Address: PO Box 9874                                                                                                    |                            | MI                |                 |  |  |  |
| Print Checks                                                 | Los Angeles, CA 90021                                                                                                    | Terms                      | Amount            |                 |  |  |  |
| Print Purchase Orders                                        |                                                                                                    | 25th of Month 💌            | 250.00            |                 |  |  |  |
| Recurring Items                                              |                                                                                                    | Bill Date                  | Payment Due       |                 |  |  |  |
| Suggested PO List                                            |                                                                                                    | 3/6/2020                   | 4/5/2020          |                 |  |  |  |
| Vendors                                                      |                                                                                                    | Flinible for Discount Aret | Costing           |                 |  |  |  |
| Write Checks                                                 |                                                                                                    | Eligible for Discourt Amu  | Costing           |                 |  |  |  |
| AP Query Builder                                             |                                                                                                    | 0.00                       | <u></u>           |                 |  |  |  |
| Comdata Interface                                            | and a second second sec | Show Branches              | Show Job Cost     | le Evpense Line |  |  |  |
| 1 Inventory                                                  | Parts 0.00 Expense 250.00 Documents                                                                                                    | s Show branches            |                   | je expense une  |  |  |  |
| E Sob Management                                             |                                                                                                    | General                    | Ledger            |                 |  |  |  |
| Point Of Sale                                                | GLAccount Description                                                                                                    | Oty                        | Rate Amour        | nt Category     |  |  |  |
| E Sales Management                                           | 210318 United Rentals Inc                                                                                                    | 1                          | 250.00 250.0      | 10              |  |  |  |
| 🕀 🌽 Service                                                  |                                                                                                    |                            |                   |                 |  |  |  |
| General Documents                                            | *                                                                                                    |                            |                   |                 |  |  |  |
| SQL Query Window                                             |                                                                                                    |                            |                   |                 |  |  |  |
| Lock Table Maintenance                                       |                                                                                                    |                            |                   |                 |  |  |  |
| Management Summary                                           |                                                                                                    |                            |                   | -               |  |  |  |
| SedonaDashboard                                              |                                                                                                    |                            |                   |                 |  |  |  |
| Sedena Setun                                                 |                                                                                                    |                            |                   |                 |  |  |  |
| Sedonasetop                                                  | Memo CC Pymt - United Rentals Inc                                                                                                    |                            | ~                 | Total           |  |  |  |
|                                                              |                                                                                                    |                            | ~                 | Ralance Due     |  |  |  |
|                                                              | 1                                                                                                    |                            |                   | 250.00          |  |  |  |
|                                                              |                                                                                                    |                            |                   |                 |  |  |  |
|                                                              |                                                                                                    |                            | Copy Expenses     | Save Close      |  |  |  |
|                                                              |                                                                                                    |                            |                   |                 |  |  |  |

6. You will receive a confirmation message. Click the Yes button to confirmation the deletion of this bill.

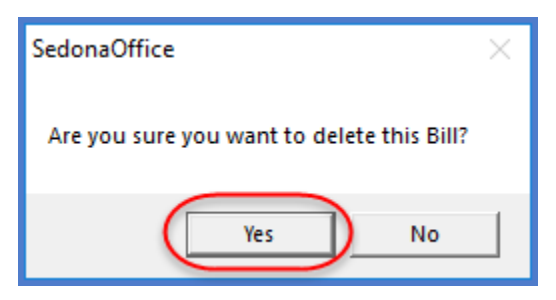

Once this bill has been deleted, the G/L Account for this Vendor will be out of balance. The next step of creating a bill will put this G/L Account back in balance.

We will now manually create a bill on the credit card Vendor that should have been selected in the original credit card payment transaction.

- 7. Open the Vendor record of the credit card Vendor that should have been used to pay the bill.
- 8. On the Vendor tree, highlight Bills, right-click and select the New Bill option.

| S AMEX Gold                                                                                                    |                                                                                                    |                                                                       |                                                                                                    |                                                |                                                 |   |
|----------------------------------------------------------------------------------------------------|----------------------------------------------------------------------------------------------------|-----------------------------------------------------------------------|----------------------------------------------------------------------------------------------------|------------------------------------------------|-------------------------------------------------|---|
| AMEX Gold<br>Vendor Information<br>Web Links<br>Bills<br>Credits<br>Credits A<br>Rotes<br>Paym<br>Barry<br>Barry<br>Bary | Vendor Code:<br>Vendor Type:<br>Branch:<br>Category:<br>Terms:<br>Open Bills:<br>Open Credits:<br>Net Due to Vendor:<br>Credit Limit: |                                                                       | AMEX Gold<br>Credit Card<br>MI<br>100 Corporate and G & A<br>Net 30<br>\$3,430.37<br>\$0.00<br>\$3,430.37<br>\$0.00 |                                                |                                                 |   |
| GL Accounts<br>Parts<br>Documents                                                                                                    | Bills<br>ice #<br>2018<br>61556                                                                                                    | \$3,430.37<br>Date<br>7/5/2018<br>5/22/2019<br>10/18/2019<br>1/7/2020 | Due<br>8/4/2018<br>6/21/2019<br>11/17/2019<br>2/6/2020                                                              | Amount<br>2355.00<br>275.37<br>50.00<br>500.00 | Net Due<br>2355.00<br>275.37<br>50.00<br>500.00 |   |
|                                                                                                    | Open Credits<br>Credit #<br>Open POs<br>PO #<br>Open Recei<br>Pefarence                                                               | \$0.00<br>Date<br>\$0.00<br>Order Date<br>\$0.00                      | Amount<br>Due Date                                                                                                  | Balance<br>Total Cost                          | Rcvd Cost                                       |   |
| < >                                                                                                    | < c                                                                                                    | Date                                                                  | Cost                                                                                                    |                                                |                                                 | > |

- 9. In the header of the Bill, in the Reference field you may enter something like CCPMT "Original Vendor Name", as shown below.
- 10. Enter the total amount of the bill that was deleted in step 5 above, and enter the bill date of the original bill.
- 11. On the Expense tab, use the GL Account associated with the credit card Vendor that was used in error. This is the G/L Account you wrote down in step 1 above. In the Rate field, enter the total amount of the bill.
- 12. In the memo field, you may enter a comment (as shown below) to indicate the purpose of this bill.
- 13. Click save when finished.

| S B<br>Venc | ills<br>Ior<br>EX Go | old                                                  |          | C <u>a</u> tegory<br>G&A | T                                                                                                    |                                                              | <u>客</u> ]            |             | Hold Payment               |
|-------------|----------------------|------------------------------------------------------|----------|--------------------------|----------------------------------------------------------------------------------------------------|--------------------------------------------------------------|-----------------------|-------------|----------------------------|
| Ve<br>Ad    | end<br>ndor<br>dress | or Bill<br>American Ex<br>231 N. Main<br>Plymouth, M | e 250.0  | 0<br>00 Documents        | Reference #<br>CCPMT United Rentals<br>Terms<br>Net 30 •<br>Bill Date<br>3/6/2020 •<br>Eligible for Discount Amt<br>250.00<br>Show Branches | Branch<br>MI<br>250.00<br>Payment Due<br>4/5/2020<br>Costing | T Single Exper        | nse Line    |                            |
| Г           | Т                    |                                                      |          |                          | Gene                                                                                                    | ral Ledger                                                   |                       |             |                            |
|             | 0                    | GL Account                                           | l 🗄      | Description              | Qty                                                                                                    | Rate                                                         | Amount                | Category    |                            |
|             | ▶ <mark>2</mark>     | 210318                                               |          | AMEX Platinum            | 1                                                                                                    | 250.00                                                       | 250.00                | G&A         |                            |
|             | *                    |                                                      |          |                          |                                                                                                    |                                                              |                       |             |                            |
|             | mo                   | Bill paid for Unit                                   | ed Renta | als using Amex Platinum  | in error                                                                                                    | ^                                                            |                       | Total       | 250.00                     |
|             |                      |                                                      |          |                          |                                                                                                    | ~                                                            |                       | Balance Due | 250.00                     |
|             |                      |                                                      |          |                          |                                                                                                    |                                                              | <u>C</u> opy Expenses |             | <u>S</u> ave <u>C</u> lose |

### Method #2

In the example process shown below, we assume the following:

Vendor, United Rentals had a bill in the amount of \$250.00. The Bill was paid with credit card AMEX Platinum. Later, it was discovered the bill should have been paid with the Amex Gold credit card.

 Each credit card vendor is linked to a G/L Account. Open the chart of accounts from the General Ledger module and locate the G/L Account number associated with the credit card vendor that was used in error. The account type for the G/L account will be CC. Write down this account number; you will need it later in this process.

| Account       Description       Account Type       ▲         100300       Cash - Payroll       BANK         100400       Cash-Brussels       BANK         100500       Banco Espanola       BANK         100700       American Express ****4567       BANK         100800       Dealer 001 Cash Receipts       BANK         100900       Petty Cash       BANK         101000       Barter - Kennedy Electric       BANK         101300       Chase Visa CC **7888       BANK         100203       Super Bank       CC         210210       Credit Card*       CC         210215       American Express       CC         210220       American Express Card - Danita       CC         210230       CC Testing       CC         210315       Mastercard       CC         210316       Chase-Southwest       CC         210317       AMEX Test 1       CC         210318       AMEX Platinum       CC         210318       AMEX Platinum       CC         210318       AMEX Platinum       CC         210318       AMEX Platinum       CC         210319       CDS - Jobs-Parts       CGS                                                                                 | 6 | Chart of Accounts |                                |                 |
|----------------------------------------------------------------------------------------------------|---|-------------------|--------------------------------|-----------------|
| 100300       Cash - Payroll       BANK         100400       Cash-Brussels       BANK         100500       Banco Espanola       BANK         100700       American Express****4567       BANK         100800       Dealer 001 Cash Receipts       BANK         100900       Petty Cash       BANK         101000       Barter - Kennedy Electric       BANK         101300       Chase Visa CC **7888       BANK         100203       Super Bank       CC         210210       Credit Card*       CC         210215       American Express       CC         210210       Credit Card*       CC         210210       American Express Card - Danita       CC         210210       American Express Card - Danita       CC         210210       American Express Card - Danita       CC         210215       American Express Card - Canita       CC         210216       Chase-Southwest       CC         210217       AMEX Test 1       CC         210315       Mastercard       CC         210316       CC Bank Testing       CG         210318       AMEX Platinum       CC         210318       AMEX Platinum                                                         |   | Account           | Description                    | Account Type 🔺  |
| 100400       Cash-Brussels       BANK         100500       Banco Espanola       BANK         100700       American Express ****4567       BANK         100800       Dealer 001 Cash Receipts       BANK         100900       Petty Cash       BANK         101000       Barter - Kennedy Electric       BANK         101300       Chase Visa CC **7888       BANK         100203       Super Bank       CC         210210       Credit Card*       CC         210215       American Express       CC         210220       American Express Card - Danita       CC         210230       CC Testing       CC         210315       Mastercard       CC         210316       Chase-Southwest       CC         210316       Chase-Southwest       CC         210318       AMEX Platinum       CC         210318       AMEX Platinum       CC         210318       AMEX Platinum       CC         210318       AMEX Platinum       CC         210318       AMEX Platinum       CC         210310       COS - Jobs-Parts       CGS         510001       COS - Jobs-Commissions       CGS                                                                                       |   | 100300            | Cash - Payroll                 | BANK            |
| 100500     Banco Espanola     BANK       100700     American Express ****4567     BANK       100800     Dealer 001 Cash Receipts     BANK       100900     Petty Cash     BANK       101000     Barter - Kennedy Electric     BANK       101300     Chase Visa CC **7888     BANK       100203     Super Bank     CC       210210     Credit Card*     CC       210215     American Express     CC       210220     American Express Card - Danita     CC       210230     CC Testing     CC       210315     Mastercard     CC       210316     Chase-Southwest     CC       210316     CAse-Southwest     CC       210318     AMEX Platinum     CC       210318     AMEX Platinum     CC       210318     AMEX Platinum     CC       210319     CD Bank Testing     CG       510001     COS - Jobs-Parts     CGS       510002     COS - Jobs-Subcontractors     CGS       510004     COS - Jobs-Subcontractors     CGS       510005     COS - Jobs-Permits     CGS       510006     COS - Jobs-Permiter     CGS       510007     COS - Jobs-Per Diem     CGS       510008     COS - Jobs-Per Diem                                                                     |   | 100400            | Cash-Brussels                  | BANK            |
| 100700       American Express ****4567       BANK         100800       Dealer 001 Cash Receipts       BANK         100900       Petty Cash       BANK         101000       Barter - Kennedy Electric       BANK         101300       Chase Visa CC **7888       BANK         100203       Super Bank       CC         210210       Credit Card*       CC         210210       American Express       CC         210220       American Express Card - Danita       CC         210230       CC Testing       CC         210315       Mastercard       CC         210316       CAse-Southwest       CC         210316       CAse-Southwest       CC         210318       AMEX Platinum       CC         210318       AMEX Platinum       CC         210318       AMEX Platinum       CC         210318       AMEX Platinum       CC         210920       CC Bank Testing       CG         510001       COS - Jobs-Parts       CGS         510002       COS - Jobs-Commissions       CGS         510004       COS - Jobs-Permits       CGS         510005       COS - Jobs-Per Diem       CGS <tr< td=""><td></td><td>100500</td><td>Banco Espanola</td><td>BANK</td></tr<> |   | 100500            | Banco Espanola                 | BANK            |
| 100800     Dealer 001 Cash Receipts     BANK       100900     Petty Cash     BANK       101000     Barter - Kennedy Electric     BANK       101300     Chase Visa CC **7888     BANK       100203     Super Bank     CC       210210     Credit Card*     CC       210215     American Express     CC       210220     American Express Card - Danita     CC       210230     CC Testing     CC       210315     Mastercard     CC       210316     Chase-Southwest     CC       210318     AMEX Platinum     CC       210318     AMEX Platinum     CC       210318     AMEX Platinum     CC       210318     CBank Testing     CC       210318     CC Bank Testing     CC       210310     COS - Jobs-Parts     CGS       510001     COS - Jobs-Commissions     CGS       510002     COS - Jobs-Commissions     CGS       510005     COS - Jobs-Permits     CGS       510006     COS - Jobs-Permits     CGS       510007     COS - Jobs-Per Diem     CGS       510008     COS - Jobs-Per Diem     CGS       510009     COS - Jobs-Travel     CGS       Include Inactive     New     Edit<                                                                              |   | 100700            | American Express ****4567      | BANK            |
| 100900     Petty Cash     BANK       101000     Barter - Kennedy Electric     BANK       101300     Chase Visa CC **7888     BANK       100203     Super Bank     CC       210210     Credit Card*     CC       210215     American Express     CC       210220     American Express Card - Danita     CC       210230     CC Testing     CC       210315     Mastercard     CC       210316     Chase - Southwest     CC       210318     AMEX Platinum     CC       210318     AMEX Platinum     CC       210320     CC Bank Testing     CC       210318     CBank Testing     CC       210310     COS - Jobs-Parts     CGS       510001     COS - Jobs-Parts     CGS       510002     COS - Jobs-Subcontractors     CGS       510004     COS - Jobs-Permits     CGS       510005     COS - Jobs-Permits     CGS       510006     COS - Jobs-Engineering     CGS       510007     COS - Jobs-Per Diem     CGS       510008     COS - Jobs-Pravel     CGS       V     Include Inactive     New     Edit     Close                                                                                                    |   | 100800            | Dealer 001 Cash Receipts       | BANK            |
| 101000     Barter - Kennedy Electric     BANK       101300     Chase Visa CC **7888     BANK       100203     Super Bank     CC       210210     Credit Card*     CC       210215     American Express     CC       210220     American Express Card - Danita     CC       210230     CC Testing     CC       210315     Mastercard     CC       210316     Chase-Southwest     CC       210318     AMEX Test 1     CC       210318     AMEX Platinum     CC       210318     AMEX Platinum     CC       210310     COS - Jobs-Parts     CGS       510001     COS - Jobs-Parts     CGS       510002     COS - Jobs-Labor     CGS       510003     COS - Jobs-Subcontractors     CGS       510004     COS - Jobs-Fugineering     CGS       510005     COS - Jobs-Permits     CGS       510006     COS - Jobs-Pernite     CGS       510007     COS - Jobs-Per Diem     CGS       510008     COS - Jobs-Per Diem     CGS       510009     COS - Jobs-Travel     CGS       Include Inactive     New     Edit     Close                                                                                                    |   | 100900            | Petty Cash                     | BANK            |
| 101300     Chase Visa CC **7888     BANK       100203     Super Bank     CC       210210     Credit Card*     CC       210215     American Express     CC       210220     American Express Card - Danita     CC       210230     CC Testing     CC       210315     Mastercard     CC       210316     Chase-Southwest     CC       210317     AMEX Test 1     CC       210318     AMEX Platinum     CC       210329     CC Bank Testing     CC       210031     COS - Jobs-Parts     CGS       510001     COS - Jobs-Parts     CGS       510002     COS - Jobs-Commissions     CGS       510004     COS - Jobs-Subcontractors     CGS       510005     COS - Jobs-Equipment Rental     CGS       510006     COS - Jobs-Fermits     CGS       510007     COS - Jobs-Per Diem     CGS       510008     COS - Jobs-Travel     CGS        Include Inactive     New     Edit     Close                                                                                                    |   | 101000            | Barter - Kennedy Electric      | BANK            |
| 100203       Super Bank       CC         210210       Credit Card*       CC         210215       American Express       CC         210220       American Express Card - Danita       CC         210230       CC Testing       CC         210315       Mastercard       CC         210316       Chase-Southwest       CC         210318       AMEX Test 1       CC         210318       AMEX Platinum       CC         210319       CC Bank Testing       CC         210310       COS - Jobs-Parts       CGS         510001       COS - Jobs-Commissions       CGS         510002       COS - Jobs-Commissions       CGS         510004       COS - Jobs-Permits       CGS         510005       COS - Jobs-Permits       CGS         510006       COS - Jobs-Per Diem       CGS         510007       COS - Jobs-Per Diem       CGS         510008       COS - Jobs-Per Diem       CGS         510009       COS - Jobs-Travel       CGS         ✓       Include Inactive       New       Edit       Close                                                                                                    |   | 101300            | Chase Visa CC **7888           | BANK            |
| 210210       Credit Card*       CC         210215       American Express       CC         210220       American Express Card - Danita       CC         210230       CC Testing       CC         210315       Mastercard       CC         210316       Chase-Southwest       CC         210317       AMEX Test 1       CC         210318       AMEX Platinum       CC         210318       CBank Testing       CC         210310       COS - Jobs-Parts       CGS         510001       COS - Jobs-Commissions       CGS         510002       COS - Jobs-Commissions       CGS         510004       COS - Jobs-Permits       CGS         510005       COS - Jobs-Equipment Rental       CGS         510006       COS - Jobs-Engineering       CGS         510007       COS - Jobs-Per Diem       CGS         510008       COS - Jobs-Per Diem       CGS         510009       COS - Jobs-Travel       CGS          Include Inactive       New       Edit       Close                                                                                                    |   | 100203            | Super Bank                     | CC              |
| 210215     American Express     CC       210220     American Express Card - Danita     CC       210230     CC Testing     CC       210315     Mastercard     CC       210316     Chase-Southwest     CC       210317     AMEX Test 1     CC       210318     AMEX Platinum     CC       210318     AMEX Platinum     CC       210319     CC Bank Testing     CC       210310     COS - Jobs-Parts     CGS       510001     COS - Jobs-Parts     CGS       510002     COS - Jobs-Commissions     CGS       510003     COS - Jobs-Subcontractors     CGS       510004     COS - Jobs-Permits     CGS       510005     COS - Jobs-Equipment Rental     CGS       510006     COS - Jobs-Per Diem     CGS       510008     COS - Jobs-Per Diem     CGS       510009     COS - Jobs-Travel     CGS        Include Inactive     New     Edit     Close                                                                                                    |   | 210210            | Credit Card*                   | CC              |
| 210220     American Express Card - Danita     CC       210230     CC Testing     CC       210315     Mastercard     CC       210315     Mastercard     CC       210316     Chase-Southwest     CC       210317     AMEX Test 1     CC       210318     AMEX Platinum     CC       210320     CC Bank Testing     CC       210320     CC Bank Testing     CC       510001     COS - Jobs-Parts     CGS       510002     COS - Jobs-Labor     CGS       510003     COS - Jobs-Commissions     CGS       510004     COS - Jobs-Permits     CGS       510005     COS - Jobs-Equipment Rental     CGS       510006     COS - Jobs-Engineering     CGS       510007     COS - Jobs-Per Diem     CGS       510008     COS - Jobs-Travel     CGS        Include Inactive     New     Edit     Close                                                                                                    |   | 210215            | American Express               | CC              |
| 210230     CC Testing     CC       210315     Mastercard     CC       210316     Chase-Southwest     CC       210317     AMEX Test 1     CC       210318     AMEX Platinum     CC       210320     CC Bank Testing     CC       510001     COS - Jobs-Parts     CGS       510002     COS - Jobs-Parts     CGS       510003     COS - Jobs-Labor     CGS       510004     COS - Jobs-Permits     CGS       510005     COS - Jobs-Permits     CGS       510006     COS - Jobs-Equipment Rental     CGS       510007     COS - Jobs-Engineering     CGS       510008     COS - Jobs-Per Diem     CGS       510009     COS - Jobs-Travel     CGS       Include Inactive     New     Edit     Close                                                                                                    |   | 210220            | American Express Card - Danita | CC              |
| 210315     Mastercard     CC       210316     Chase-Southwest     CC       210316     AMEX Test 1     CC       210318     AMEX Platinum     CC       210320     CC Bank Testing     CC       510001     COS - Jobs-Parts     CGS       510002     COS - Jobs-Labor     CGS       510003     COS - Jobs-Commissions     CGS       510004     COS - Jobs-Fubcontractors     CGS       510005     COS - Jobs-Fupiment Rental     CGS       510006     COS - Jobs-Engineering     CGS       510007     COS - Jobs-Per Diem     CGS       510008     COS - Jobs-Proxel     V       Include Inactive     New     Edit     Close                                                                                                    |   | 210230            | CC Testing                     | CC              |
| 210316     Chase-Southwest     CC       210937     AMEX Test 1     CC       210318     AMEX Platinum     CC       210329     CC Bank Testing     CC       510001     COS - Jobs-Parts     CGS       510002     COS - Jobs-Labor     CGS       510003     COS - Jobs-Commissions     CGS       510004     COS - Jobs-Subcontractors     CGS       510005     COS - Jobs-Equipment Rental     CGS       510006     COS - Jobs-Engineering     CGS       510007     COS - Jobs-Per Diem     CGS       510008     COS - Jobs-Travel     CGS        Include Inactive     New     Edit                                                                                                    |   | 210315            | Mastercard                     | CC              |
| 240317     AMEX Test 1     CC       210318     AMEX Platinum     CC       210320     CC Bank Testing     CC       210320     CC Bank Testing     CC       510001     COS - Jobs-Parts     CGS       510002     COS - Jobs-Labor     CGS       510003     COS - Jobs-Commissions     CGS       510004     COS - Jobs-Subcontractors     CGS       510005     COS - Jobs-Permits     CGS       510006     COS - Jobs-Equipment Rental     CGS       510007     COS - Jobs-Per Diem     CGS       510008     COS - Jobs-Per Diem     CGS       510009     COS - Jobs-Travel     CGS        Include Inactive     New     Edit     Close                                                                                                    |   | 210316            | Chase-Southwest                | CC              |
| Z10318     AMEX Platinum     CC       210320     CC Bank Testing     CC       510001     COS - Jobs-Parts     CGS       510002     COS - Jobs-Labor     CGS       510003     COS - Jobs-Commissions     CGS       510004     COS - Jobs-Subcontractors     CGS       510005     COS - Jobs-Permits     CGS       510006     COS - Jobs-Equipment Rental     CGS       510007     COS - Jobs-Per Diem     CGS       510008     COS - Jobs-Travel     CGS         >                                                                                                    |   | 210317            | AMEX Test 1                    | CC              |
| 210320     CC Bank Testing     CC       510001     COS - Jobs-Parts     CGS       510002     COS - Jobs-Labor     CGS       510003     COS - Jobs-Commissions     CGS       510004     COS - Jobs-Subcontractors     CGS       510005     COS - Jobs-Permits     CGS       510006     COS - Jobs-Equipment Rental     CGS       510007     COS - Jobs-Per Diem     CGS       510008     COS - Jobs-Travel     CGS         >                                                                                                    |   | 210318            | AMEX Platinum                  | CC              |
| 510001     COS - Jobs-Parts     CGS       510002     COS - Jobs-Labor     CGS       510003     COS - Jobs-Commissions     CGS       510004     COS - Jobs-Subcontractors     CGS       510005     COS - Jobs-Permits     CGS       510006     COS - Jobs-Equipment Rental     CGS       510007     COS - Jobs-Per Diem     CGS       510008     COS - Jobs-Per Diem     CGS       510009     COS - Jobs-Travel     CGS       Include Inactive     New     Edit     Close                                                                                                    |   | 210320            | CC Bank Testing                | CC              |
| 510002     COS - Jobs-Labor     CGS       510003     COS - Jobs-Commissions     CGS       510004     COS - Jobs-Commissions     CGS       510005     COS - Jobs-Permits     CGS       510006     COS - Jobs-Equipment Rental     CGS       510007     COS - Jobs-Engineering     CGS       510008     COS - Jobs-Per Diem     CGS       510009     COS - Jobs-Travel     CGS       Include Inactive     New     Edit     Close                                                                                                    |   | 510001            | COS - Jobs-Parts               | CGS             |
| 510003     COS - Jobs-Commissions     CGS       510004     COS - Jobs-Subcontractors     CGS       510005     COS - Jobs-Permits     CGS       510006     COS - Jobs-Equipment Rental     CGS       510007     COS - Jobs-Engineering     CGS       510008     COS - Jobs-Per Diem     CGS       510009     COS - Jobs-Travel     CGS       Include Inactive     New     Edit                                                                                                    |   | 510002            | COS - Jobs-Labor               | CGS             |
| 510004     COS - Jobs-Subcontractors     CGS       510005     COS - Jobs-Permits     CGS       510006     COS - Jobs-Equipment Rental     CGS       510007     COS - Jobs-Engineering     CGS       510008     COS - Jobs-Per Diem     CGS       510009     COS - Jobs-Travel     CGS         >                                                                                                    |   | 510003            | COS - Jobs-Commissions         | CGS             |
| 510005     COS - Jobs-Permits     CGS       510006     COS - Jobs-Equipment Rental     CGS       510007     COS - Jobs-Engineering     CGS       510008     COS - Jobs-Per Diem     CGS       510009     COS - Jobs-Travel     CGS         >                                                                                                    |   | 510004            | COS - Jobs-Subcontractors      | CGS             |
| 510006     COS - Jobs-Equipment Rental     CGS       510007     COS - Jobs-Engineering     CGS       510008     COS - Jobs-Per Diem     CGS       510009     COS - Jobs-Travel     CGS         >                                                                                                    |   | 510005            | COS - Jobs-Permits             | CGS             |
| 510007     COS - Jobs-Engineering     CGS       510008     COS - Jobs-Per Diem     CGS       510009     COS - Jobs-Travel     CGS         >       Include Inactive     New     Edit                                                                                                    |   | 510006            | COS - Jobs-Equipment Rental    | CGS             |
| 510008     COS - Jobs-Per Diem     CGS       510009     COS - Jobs-Travel     CGS         >       Include Inactive     New     Edit     Close                                                                                                    |   | 510007            | COS - Jobs-Engineering         | CGS             |
| \$10009     COS - Jobs-Travel     CGS        >       Include Inactive     New     Edit                                                                                                    |   | 510008            | COS - Jobs-Per Diem            | CGS             |
| < <p>Indude Inactive       New     Edit     Close</p>                                                                                                    |   | 510009            | COS - Jobs-Travel              | CGS 🗸           |
| Include Inactive                                                                                                    |   | <                 |                                | >               |
|                                                                                                    | I | Include Inactive  | <u>N</u> ew <u>E</u> di        | t <u>C</u> lose |

- 2. Open the Vendor record of the credit card Vendor that was used in error to pay the bill.
- 3. Locate the bill that was created by paying the vendor with the credit card

| S AMEX Platinum          |             |            |          |           |                  |                        |
|--------------------------|-------------|------------|----------|-----------|------------------|------------------------|
| 🚈 AMEX Platinum          | AMEX Platin | um         |          |           | Vendor Code:     | AMEX Platinum          |
| Vendor Information       | PO Box 9874 | ł          |          |           | Vendor Type:     | Credit Card            |
| Web Links                | Los Angeles | , CA 90021 |          |           | Branch:          | MI                     |
| 🗄 🔛 Bills                |             |            |          |           | Category:        | G&A                    |
| 🕀 🧮 Credits              |             |            |          |           | Terms:           | 25th of Month          |
| Credits Applied          |             |            |          |           |                  | 2541 61 116141         |
|                          |             |            |          |           | Open Biller      | ¢250.00                |
| 🗄 🧀 Payments             |             |            |          |           | Open Gradita     | \$250.00               |
| 庄 🔚 Purchase Orders      |             |            |          |           | Open Credits:    | \$100.00               |
| Purchase Price Variances |             |            |          |           | Net Due to Vendo | br: \$150.00           |
| 🖶 🗖 Receipts             |             |            |          |           | Credit Limit:    | \$0.00                 |
| Returns                  | Open Bills  | \$250.00   |          |           |                  |                        |
| Journal Detail           | Invoice #   | Date       | Due      | Amoun     | t Net Due        |                        |
| Journal Summary          | "           | 3/6/2020   | 4/5/2020 | 250.0     | 0 250.00         |                        |
| GL Accounts              |             |            |          |           |                  |                        |
| Parts                    | Open Cre    | \$100.00   |          |           |                  | $\langle \rangle$      |
|                          | Credit #    | Date       | Amount   | Balanc    | e                | Double-click to open   |
|                          | Refund fr   | 2/21/2020  | 100.00   | 100.0     | 0                | the bill in edit mode. |
|                          | Open POs    | \$0.00     |          |           |                  |                        |
|                          | PO #        | Order Date | Due Date | Total Cos | t Rcvd Cost      |                        |
|                          |             |            |          |           |                  |                        |
|                          | Open Re     | \$0.00     |          |           |                  |                        |
|                          | Reference   | Date       | Cost     |           |                  |                        |
|                          |             |            |          |           |                  |                        |
|                          |             |            |          |           |                  |                        |
|                          |             |            |          |           |                  |                        |
|                          |             |            |          |           |                  |                        |
|                          | <           |            |          |           |                  | >                      |
| μ                        | p           |            |          |           |                  |                        |

- 4. Open the bill in edit mode. Write down the total amount of the bill along with the date of the bill.
- 5. On the main application toolbar, click on the red delete button to delete this bill.

| SedonaOffice                    |                                     |                           |                   |                    |
|---------------------------------|-------------------------------------|---------------------------|-------------------|--------------------|
| File Edit View SedonaOffice Cus | tomer Query Tools Window Help       |                           |                   |                    |
|                                 |                                     | 🔲 🥥 🖾 🕄 😻 🛃 🤇             | 🋐 🛛 SQL 🛛 🖂 🞯 🚺 🗐 | ↓ ▶                |
| SedonaOffice                    |                                     |                           |                   |                    |
| Sedona Security                 | S Bills                             |                           |                   |                    |
| E- O Client Management          | Vendor Category                     |                           |                   | F Hold Payment     |
| 🗉 🎡 Accounts Receivable         | AMEX Platinum                       | <b>•</b>                  | <b>[34</b> ]      |                    |
| 🕀 🔲 General Ledger              |                                     |                           |                   |                    |
| Accounts Payable                | Vendor Bill                         |                           |                   |                    |
| E Bills                         | Vendor AMEX Platinum                | Reference #               | Branch            |                    |
| Pay Bills                       | Address: PO Box 9874                |                           | MI                |                    |
| Print Checks                    | Los Angeles, CA 90021               | Terms                     | Amount            |                    |
| Print Purchase Orders           |                                     | 25th of Month ▼           | 250.00            |                    |
| Purchase Orders                 |                                     | ,                         | Payment Due       |                    |
| Suggested PO List               |                                     |                           | a da da da        |                    |
| Vendors                         |                                     | 3/6/2020                  | 4/5/2020          |                    |
|                                 |                                     | Eligible for Discount Amt | Costing           |                    |
| AP Query Builder                |                                     | 0.00                      | <u></u>           |                    |
| Comdata Interface               |                                     | Show Branches             | Show Job Cost     | Evpense Line       |
| + S Inventory                   | Parts 0.00 Expense 250.00 Documents | s   I Show brancies       |                   | I I                |
| + Sob Management                |                                     | General                   | Ledger            |                    |
| 🖭 🧱 Point Of Sale               | GL Account Description              | Qty                       | Rate Amount       | Category           |
| 🕀 🚰 Sales Management            | ▶ 210318 United Rentals Inc         | 1                         | 250.00 250.00     |                    |
| 🗄 🖉 Service                     |                                     |                           |                   |                    |
| General Documents               |                                     |                           |                   |                    |
| SQL Query Window                |                                     |                           |                   |                    |
| Management Summary              |                                     |                           |                   |                    |
| SedonaDashboard                 |                                     |                           |                   |                    |
| Report Manager                  |                                     |                           |                   |                    |
| SedonaSetup                     | Memo CC Pymt - United Rentals Inc   |                           | ~                 |                    |
|                                 | 10                                  |                           |                   | Total 250.00       |
|                                 |                                     |                           |                   | Balance Due 250.00 |
|                                 |                                     |                           |                   |                    |
|                                 |                                     |                           | Copy Expenses     | Save Gose          |
|                                 |                                     |                           |                   |                    |

6. You will receive a confirmation message. Click the Yes button to confirmation the deletion of this bill.

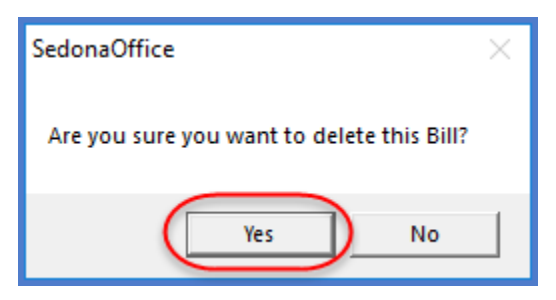

Once this bill has been deleted, the G/L Account for this Vendor will be out of balance. The next step of creating a bill will put this G/L Account back in balance.

We will now manually create a bill on the Vendor of the original credit card payment transaction. In our example, this Vendor is United Rentals.

- 7. Open the Vendor record of the Vendor Bill that was paid with the incorrect credit card.
- 8. On the Vendor tree, highlight Bills, right-click and select the New Bill option.

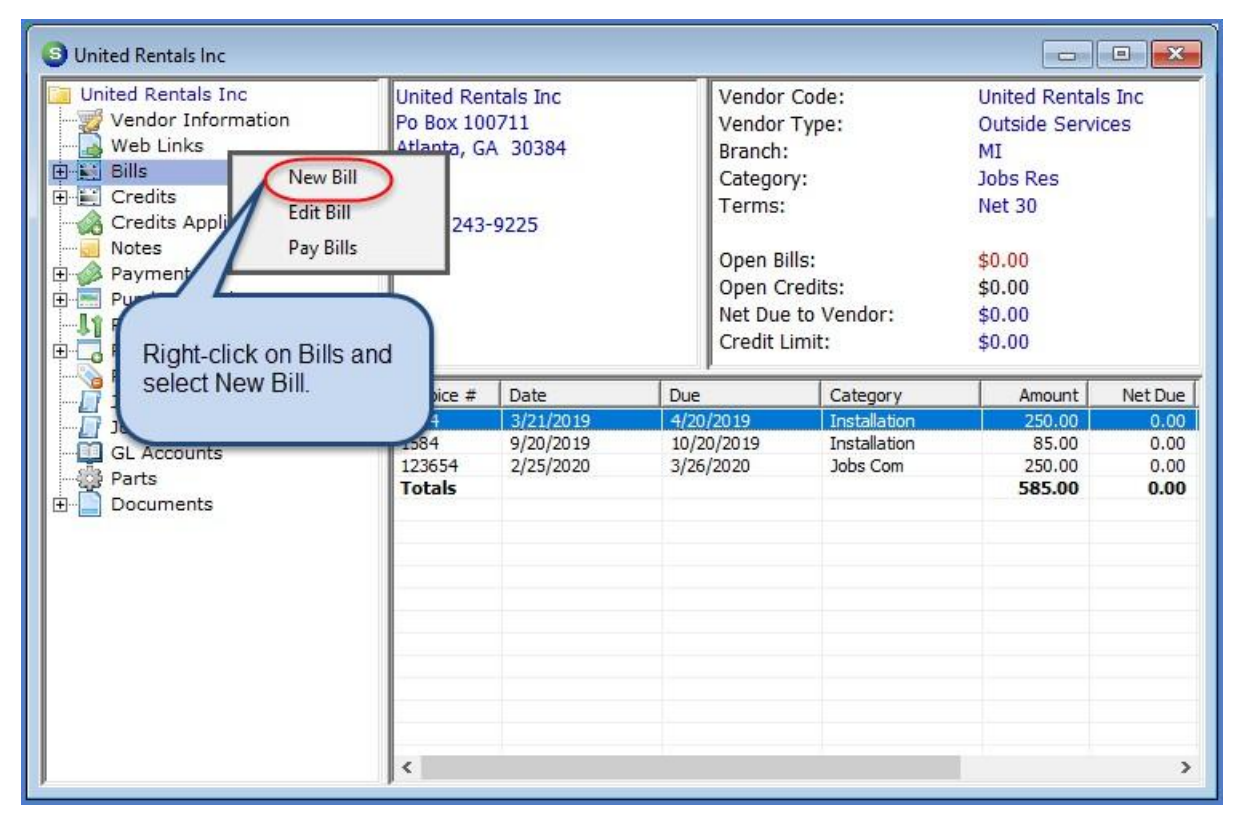

- 9. In the header of the Bill, in the Reference field you may enter something like Replace "Original Invoice Number", as shown below.
- 10. Enter the total amount of the bill that was deleted in step 5 above, and enter the bill date of the original bill.
- 11. On the Expense tab, use the GL Account associated with the credit card Vendor that was used in error. This is the G/L Account you wrote down in step 1 above. In the Rate field, enter the total amount of the bill.
- 12. In the memo field, you may enter a comment (as shown below) to indicate the purpose of this bill.
- 13. Click save when finished.

| Bills       Vendor     Category       United Rentals Inc     G&A                        | _                                                                                                    |              | <b>N</b>                    |             | Hold Payment |  |  |  |
|-----------------------------------------------------------------------------------------|----------------------------------------------------------------------------------------------------|--------------|-----------------------------|-------------|--------------|--|--|--|
| Vendor Bill<br>Vendor United Rentals Inc<br>Address: PO BOX 100711<br>Atlanta, GA 30384 | Reference #<br>Replace 123654<br>Terms<br>Net 30<br>Bill Date<br>2/25/2020<br>Eligible for Discount Amt<br>250.00<br>Show Branches | Branch<br>MI | ]<br>]<br>]<br>[] Single Ez | xpense Line |              |  |  |  |
|                                                                                         | General Le                                                                                                    | edger        |                             |             |              |  |  |  |
| GL Account II Description                                                               | Qty                                                                                                    | Rate         | Amount                      | Category    |              |  |  |  |
| AMEX Platinum                                                                           | 1                                                                                                    | 250.00       | 250.00                      | G&A         |              |  |  |  |
|                                                                                         |                                                                                                    |              |                             |             |              |  |  |  |
| Memo Replace invoice 123654 that was paid with the wrong credit card.                   |                                                                                                    |              |                             |             |              |  |  |  |
| Purchase Orders Stock Receipts                                                          |                                                                                                    | Copy Expense | s <u>A</u>                  | pply        | Save Close   |  |  |  |

The last steps are used to pay the bill created in the previous step, with the correct credit card.

- 14. Navigate to Pay Bills in the Accounts Payable module.
- 15. On the Pay Bills form, select the Vendor name at the top left of the form
- 16. In the Payment Information area, select the Credit Card radio button, then from the dropdown list, select the correct credit card to use for the payment.
- 17. In the list of Vendor Bills, check the box to the left of the bills to be paid with this credit card.
- 18. Click the Save button when finished.

| 🕒 Pay Bills                                                                                                    |                                                                                        |                                                                      |            |                                        |                                                              |                                                         |      |            |                         |
|----------------------------------------------------------------------------------------------------|----------------------------------------------------------------------------------------|----------------------------------------------------------------------|------------|----------------------------------------|--------------------------------------------------------------|---------------------------------------------------------|------|------------|-------------------------|
| <ul> <li>Pay Bills</li> <li>Selectic<br/>Branch<br/>Vendor</li> <li>As Of Du</li> <li>To appl<br/>credit y</li> </ul> | Information<br>Unite<br>ie Date 5/1/2<br>I⊽ §h<br>y Open Credits,<br>rou would like to | ed Rentals Inc<br>020<br>ow Vendor Code<br>select the Venc<br>o use. | lor whose  | - Payment<br>Branch<br>Payme<br>C Bank | t Information -<br>Int Date<br>Account<br>It Card<br>Balance | MI<br>3/6/2020<br>210210<br>AMEX Gold<br>se: [\$1,171.6 | 0)   | •          |                         |
| Vendor <u>B</u> i                                                                                                    | ills Vendor <u>C</u> r                                                                 | edits All Vend                                                       | or Credits |                                        |                                                              |                                                         |      |            | Exclude Comdata Vendors |
|                                                                                                    |                                                                                        |                                                                      |            |                                        | Bills                                                        |                                                         |      |            | Comdata 🔺               |
| Pay                                                                                                    | 2/25/2020                                                                              | 3/26/2020                                                            | ********   | United Rentals Inc                     | Replace 123654                                               | 250.00                                                  | 0.00 | 250.00     | 250.00 C                |
|                                                                                                    |                                                                                        |                                                                      |            |                                        |                                                              |                                                         |      |            |                         |
| Total Pa                                                                                                    | ayments                                                                                | 250                                                                  | 0.00       |                                        |                                                              |                                                         |      | Select All | Save Close              |